MINISTÈRE DE L'ÉCONOMIE ET DES FINANCES

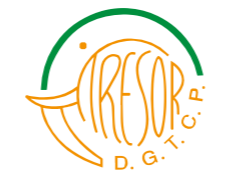

DIRECTION GÉNÉRALE DU TRÉSOR ET DE LA COMPTABILITÉ PUBLIQUE

## Guide d'utilisation de la plateforme de RDV en ligne

**Centre Médical PAUL-ANTOINE BOHOUN BOUABRÉ du Trésor Public** 

## Comment accéder à la Plateforme ?

À partir de votre tablette, votre mobile ou votre ordinateur connecté à Internet, saisissez ce lien dans la barre d'adresse URL :

https://cmpabb.tresor.gouv.ci

Vous serez redirigé sur la page d'accueil de la plateforme

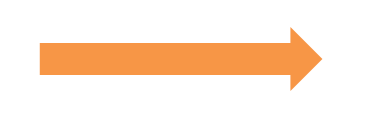

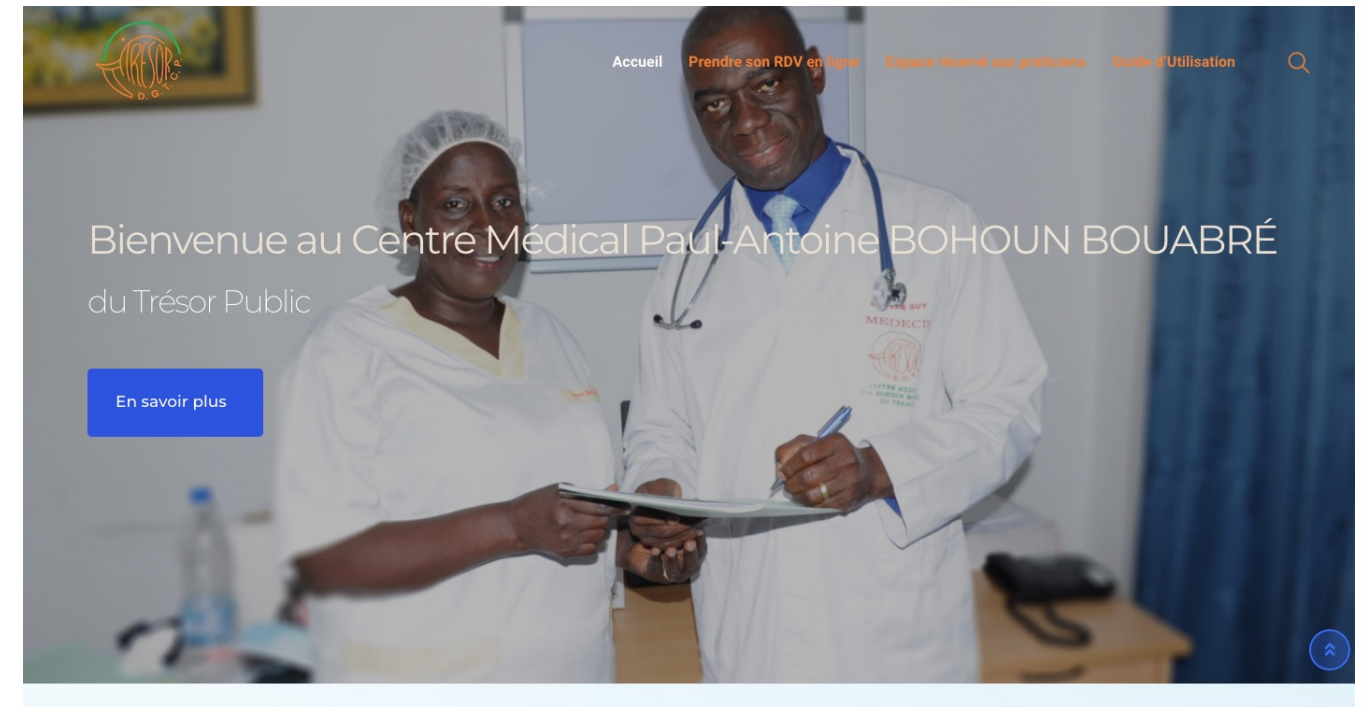

Agents du Trésor Public, pourquoi prendre rendez-vous en ligne ?

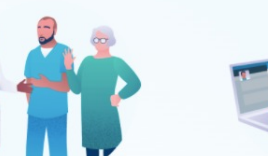

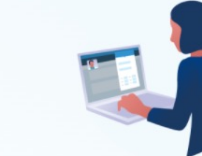

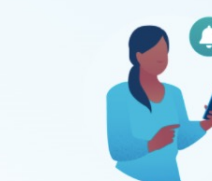

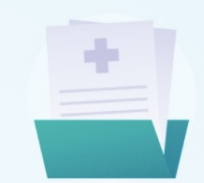

Accédez aux disponibilités de professionnels de santé.

Recevez des rappels Prenez rendez vous en ligne, 24h/24 et 7j/7, pour automatiques par SMS ou une consultation. par email.

Retrouvez votre historique de rendez-vous à tout moment.

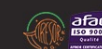

© Copyright 2020 DIRECTION GÉNÉRALE DU TRÉSOR ET DE LA COMPTABILITÉ PUBLIQUE Pour toutes vos remarques et suggestions, écrire à : cnit@tresor.gouv.ci

### Comment se connecter pour prendre un rdv ?

Dans le MENU, veuillez cliquer sur

<<Prendre son RDV en ligne>>

Ensuite connectez-vous avec votre matricule et votre mot de passe espace agents

|            | Accueil | Prendre son RDV en ligne | Espace réservé aux praticiens | Guide d'Utilisation | Q |
|------------|---------|--------------------------|-------------------------------|---------------------|---|
| Mon Espace |         |                          |                               |                     |   |

| Matricule    |  |
|--------------|--|
| Mot de passe |  |
| Se connecter |  |

Vous êtes redirigé sur le tableau de bord suivant

À Partir de votre tableau de bord vous pouvez :

- Prendre des RDV en ligne
- Voir l'historique de vos RDV
- Communiquer par messages avec les différents praticiens

- **Etc.** 

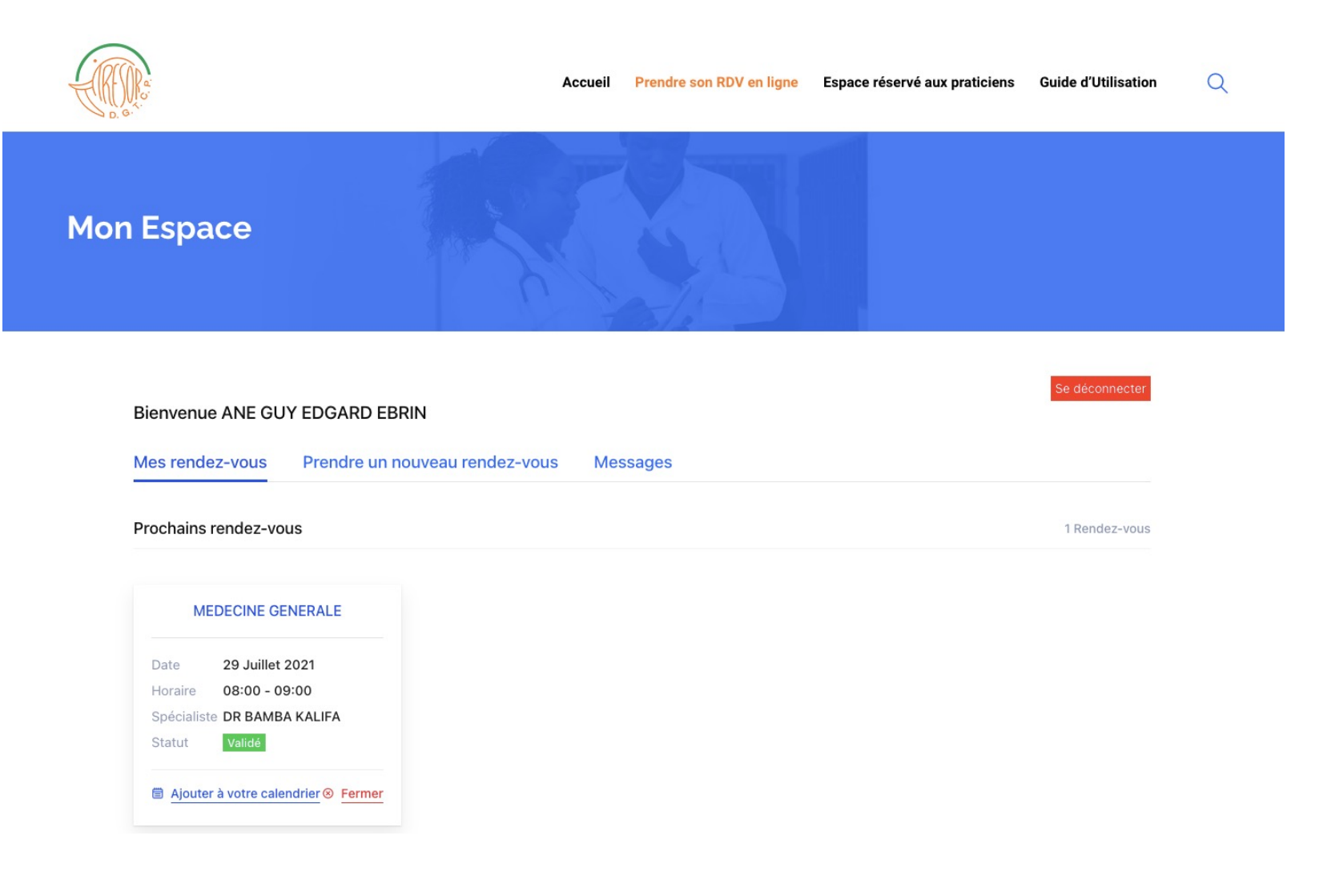

# Comment effectuer une prise de rdv?

- Pour effectuer une prise de rdv, veuillez cliquer sur « Prendre un nouveau rendez-vous» dans votre espace.
- Ensuite suivez les étapes pour la prise de RDV :
- Choix du service
- Choix du praticien
- Choix de la date et heure
- Et enfin valider votre RDV
- > A la fin des étapes, veuillez soumettre votre demande de RDV

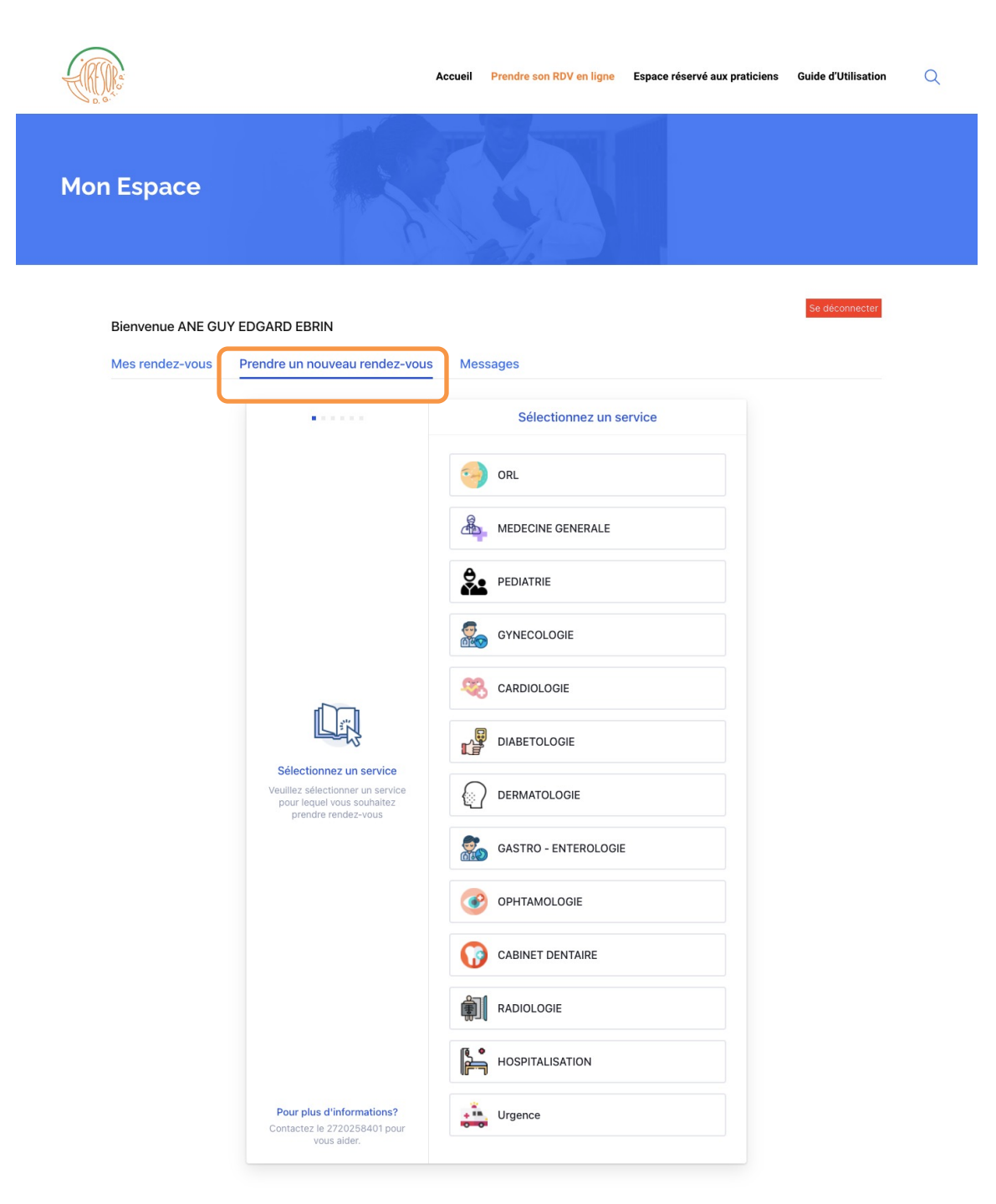

Après la confirmation de votre RDV par le praticien, vous recevrez simultanément deux messages : un mail dans votre boite électronique et aussi un sms sur votre téléphone qui vous récapitulent les informations du RDV (Spécialité, Praticien, Dates, heures etc.)

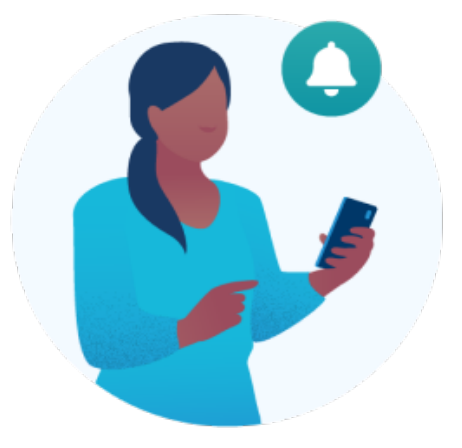

#### Vous pouvez vous rendre au Centre Médical pour votre RDV.

BONJOUR, VOTRE RENDEZ-VOUS RESERVE POUR MEDECINE GENERALE AVEC LE SPECIALISTE DR BAMBA KALIFA le <u>29 Jul, 2021 à</u> <u>09:00</u> A ETE PRIS EN COMPTE.

BONJOUR VOTRE RENDEZ-VOUS RESERVE POUR MEDECINE GENERALE AVEC LE SPECIALISTE DR BAMBA KALIFA le <u>29 Jul, 2021 à</u> <u>09:00</u> A ETE CONFIRME

| $\leftarrow$ | DEMANDE DE RENDEZ-VOUS                                                                                                    |
|--------------|----------------------------------------------------------------------------------------------------|
|              | Difusion dgtcp $\& \ \ \ \ \ \ \ \ \ \ \ \ \ \ \ \ \ \ $                                                                                                    |
|              | BONJOUR, VOTRE RENDEZ-VOUS EN <b>MEDECINE GENERALE</b> AVEC LE SPECIALISTE <b>DR BAMBA KALIFA</b> A ETE PRIS EN COMPTE. TROUVEZ CI-APRES LES<br>DETAILS DE VOTRE RENDEZ-VOUS :                                                                                                    |
|              | <ul> <li>SPECIALISTE : DR BAMBA KALIFA</li> <li>SERVICE : MEDECINE GENERALE</li> <li>DATE ET HEURES : 29 Jul, 2021, 09:00 - 10:00</li> <li>LIEU : CENTRE MEDICAL PAUL ANTOINE BOHOUN BOUABRE (PLATEAU)</li> </ul>                                                                                                    |
|              | TRESOR PUBLIC                                                                                                    |
|              | Répondre Transférer                                                                                                    |
|              |                                                                                                    |
|              | CONFIRMATION DE VOTRE RENDEZ-VOUS                                                                                                    |
|              | CONFIRMATION DE VOTRE RENDEZ-VOUS<br>Difusion dgtcp<br>Mer 28/07/2021 18.42<br>À: ANE GUY EDGARD EBRIN                                                                                                    |
| ~<br>()      | CONFIRMATION DE VOTRE RENDEZ-VOUS         Difusion dgtcp<br>Mer 28/07/2021 18:42<br>À: ANE GUY EDGARD EBRIN         BONJOUR, VOTRE RENDEZ-VOUS EN MEDECINE GENERALE AVEC LE SPECIALISTE DR BAMBA KALIFA A ETE CONFIRME. TROUVEZ CI-APRES LES DETAILS<br>DE VOTRE RENDEZ-VOUS :                                                                                                    |
| <            | CONFIRMATION DE VOTRE RENDEZ-VOUS         Difusion dgtcp<br>Mer 28/07/2021 18:42<br>À: ANE GUY EDGARD EBRIN         BONJOUR, VOTRE RENDEZ-VOUS EN MEDECINE GENERALE AVEC LE SPECIALISTE DR BAMBA KALIFA A ETE CONFIRME. TROUVEZ CI-APRES LES DETAILS<br>DE VOTRE RENDEZ-VOUS :         • SPECIALISTE : DR BAMBA KALIFA<br>• SERVICE : MEDECINE GENERALE         • DATE ET HEURES : 29 Jul, 2021, 09:00 - 10:00<br>• LIEU : CENTRE MEDICAL PAUL ANTOINE BOHOUN BOUABRE (PLATEAU)           |
|              | CONFIRMATION DE VOTRE RENDEZ-VOUS         Difusion dgtcp<br>Mer 28/07/2021 18:42<br>A: ANE GUY EDGARD EBRIN         BONJOUR, VOTRE RENDEZ-VOUS EN MEDECINE GENERALE AVEC LE SPECIALISTE DR BAMBA KALIFA A ETE CONFIRME. TROUVEZ CI-APRES LES DETAILS<br>DE VOTRE RENDEZ-VOUS :         • SPECIALISTE : DR BAMBA KALIFA         • SERVICE : MEDECINE GENERALE         • DATE ET HEURES : 29 Jul, 2021, 09:00 - 10:00         • LIEU : CENTRE MEDICAL PAUL ANTOINE BOHOUN BOUABRE (PLATEAU) |

#### Modèle sms

#### Modèle mail

MINISTÈRE DE L'ÉCONOMIE ET DES FINANCES

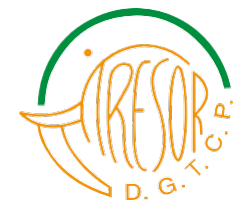

DIRECTION GÉNÉRALE DU TRÉSOR ET DE LA COMPTABILITÉ PUBLIQUE

# Le Trésor Public à l'ère du numérique